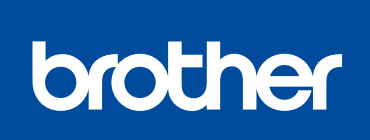

 $\bigcirc$ 

す。

<u>b5f4</u>

### HL-L8360CDW / HL-L9310CDW

かんたん設置ガイド 0

#### はじめに「安全にお使いいただくために」をお読み ください。その後「かんたん設置ガイド」をお読み になり、正しく設置してください。 最新のユーザーズガイドは、弊社サポート<u>サイト</u> (ブラザーソリューションセンター)よりダウン ロードできます。 support.brother.co.jp/j/d/b4m2

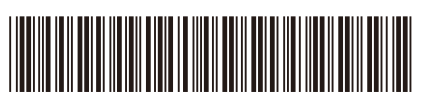

D01LSU001-00 JPN Version A

初期設定の方法は、動画でも

分かりやすくご案内していま

support.brother.co.jp/j/d/

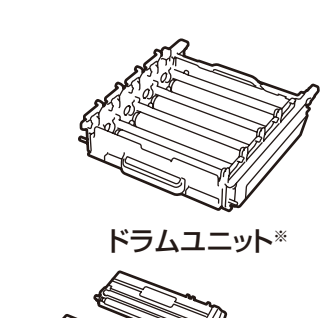

付属品を確認する

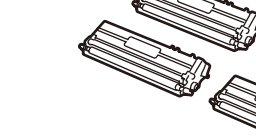

トナーカートリッジ\* (ブラック、シアン、マゼンタ、イエロー)

かんたん設置ガイド(本書)

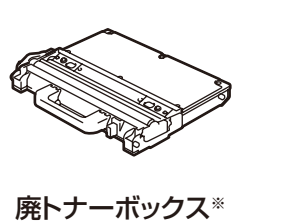

※お買い上げ時にあらかじめ取り付けられています。

ベルトユニット\*

電源コード

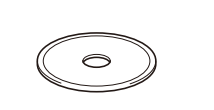

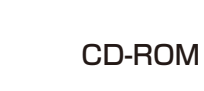

安全にお使いいただくために

## 注意

•本製品とパソコンの接続方法は、ご使用のモデルによって異なりま す。

•本製品とパソコンをつなぐケーブルは同梱されていません。利用す るケーブルをお買い求めください。

### USB ケーブル

2.0m 以下の USB ケーブル (タイプ A/B) を推奨します。

### LAN ケーブル

カテゴリー 5e 以上のストレートタイプのツイストペアケーブル をお使いください。1000BASE-T(ギガビットイーサネット) で通信する場合は 1000BASE-T に対応したネットワーク機器を お使いください。

•本文中に掲載されている本製品のイラストは、例として HL-L8360CDW を使用しています。

### ウェブブラウザーを使用して本製品にアクセスする場合

本製品の初期パスワードは、製品背面のラベル上に表示されていま す (「Pwd」後ろの8桁)。 不正アクセスから本製品を保護するため、パスワードを変更するこ とを強くお勧めします。

# 梱包材を取り外して、ドラムユニットとトナーカートリッジを組み付ける

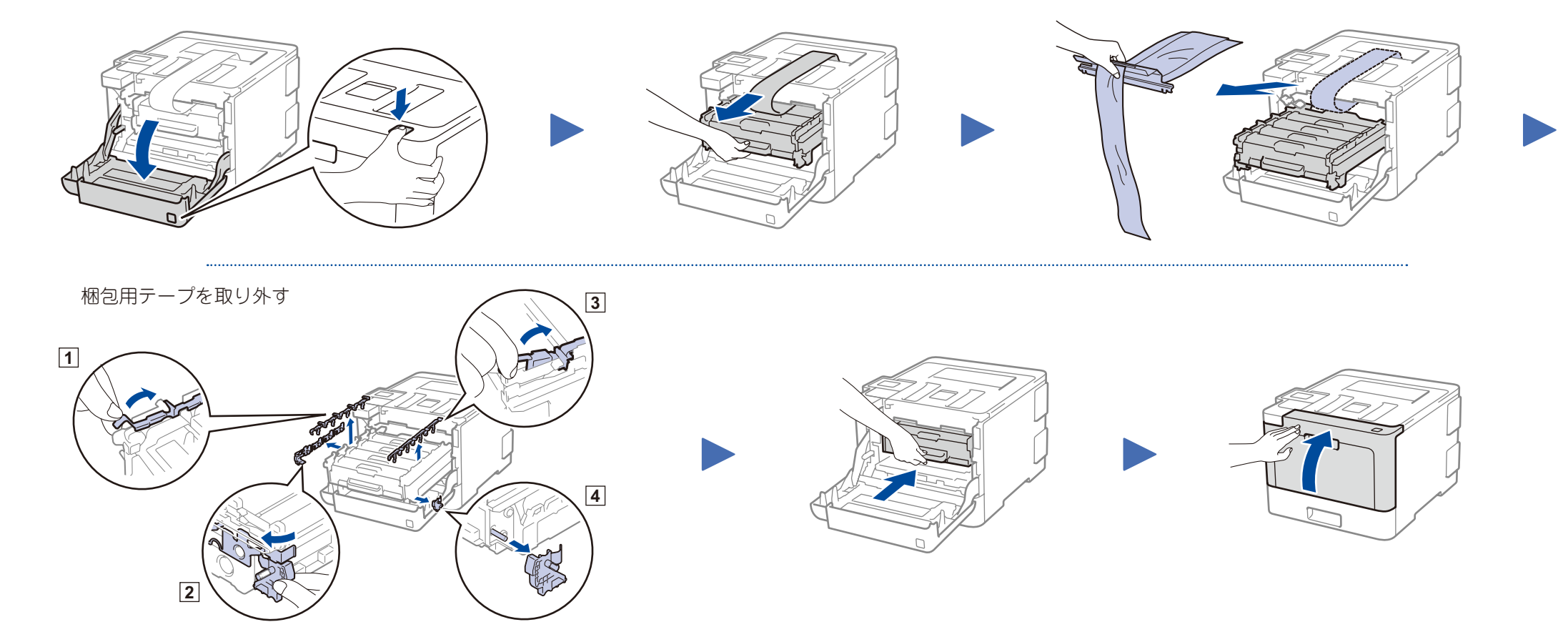

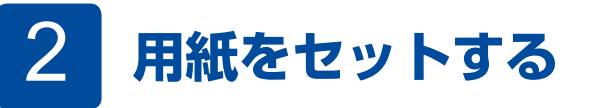

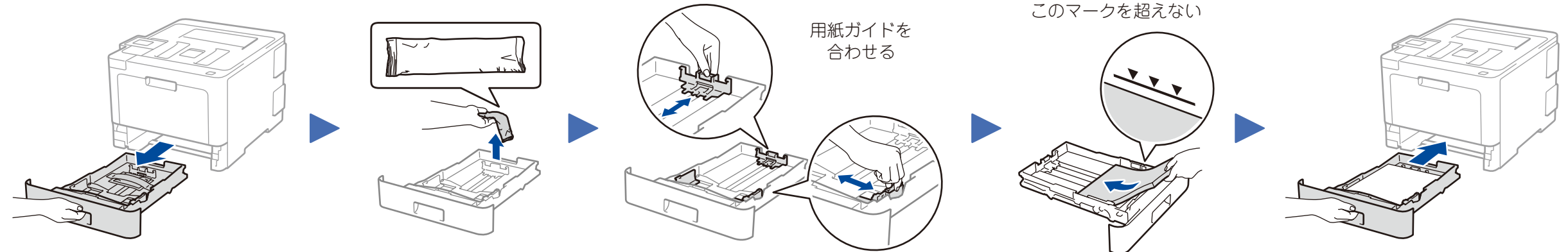

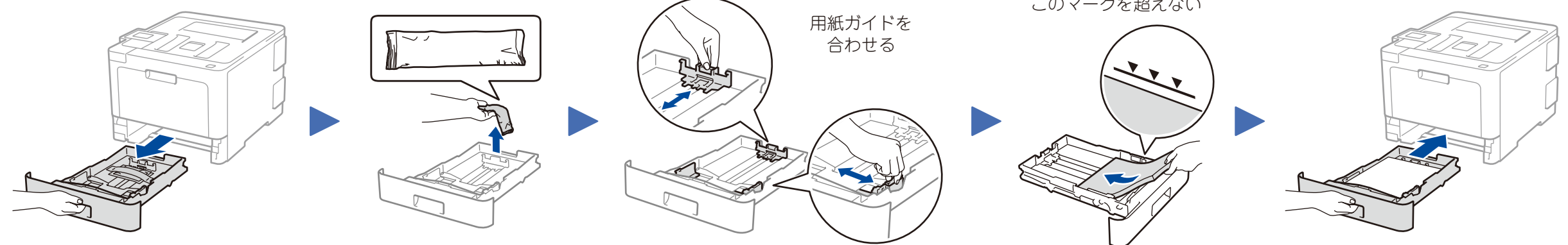

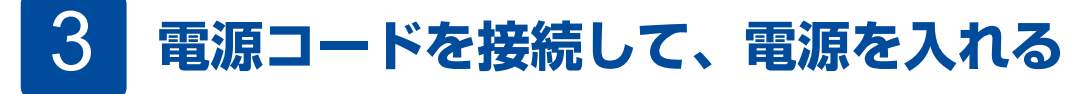

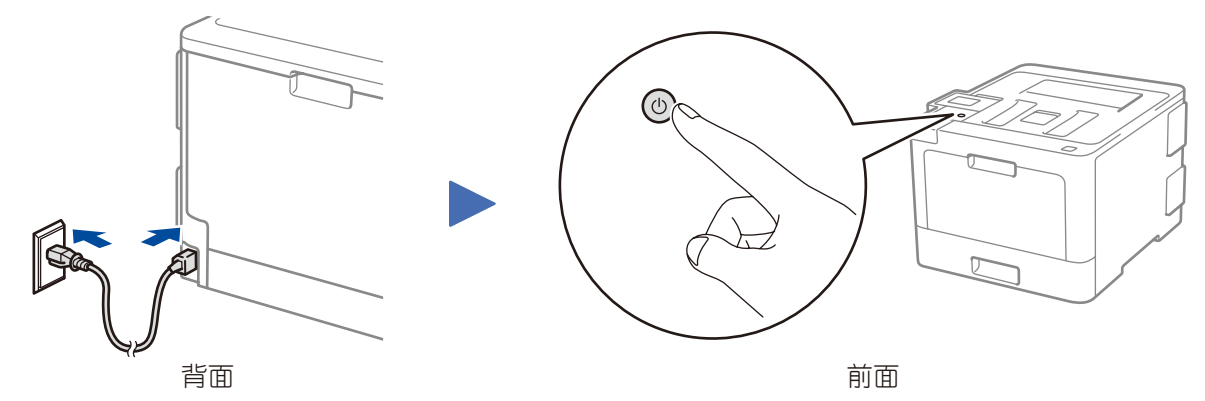

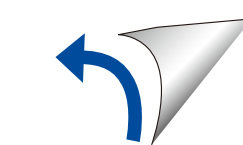

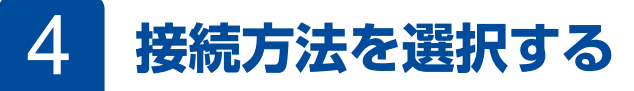

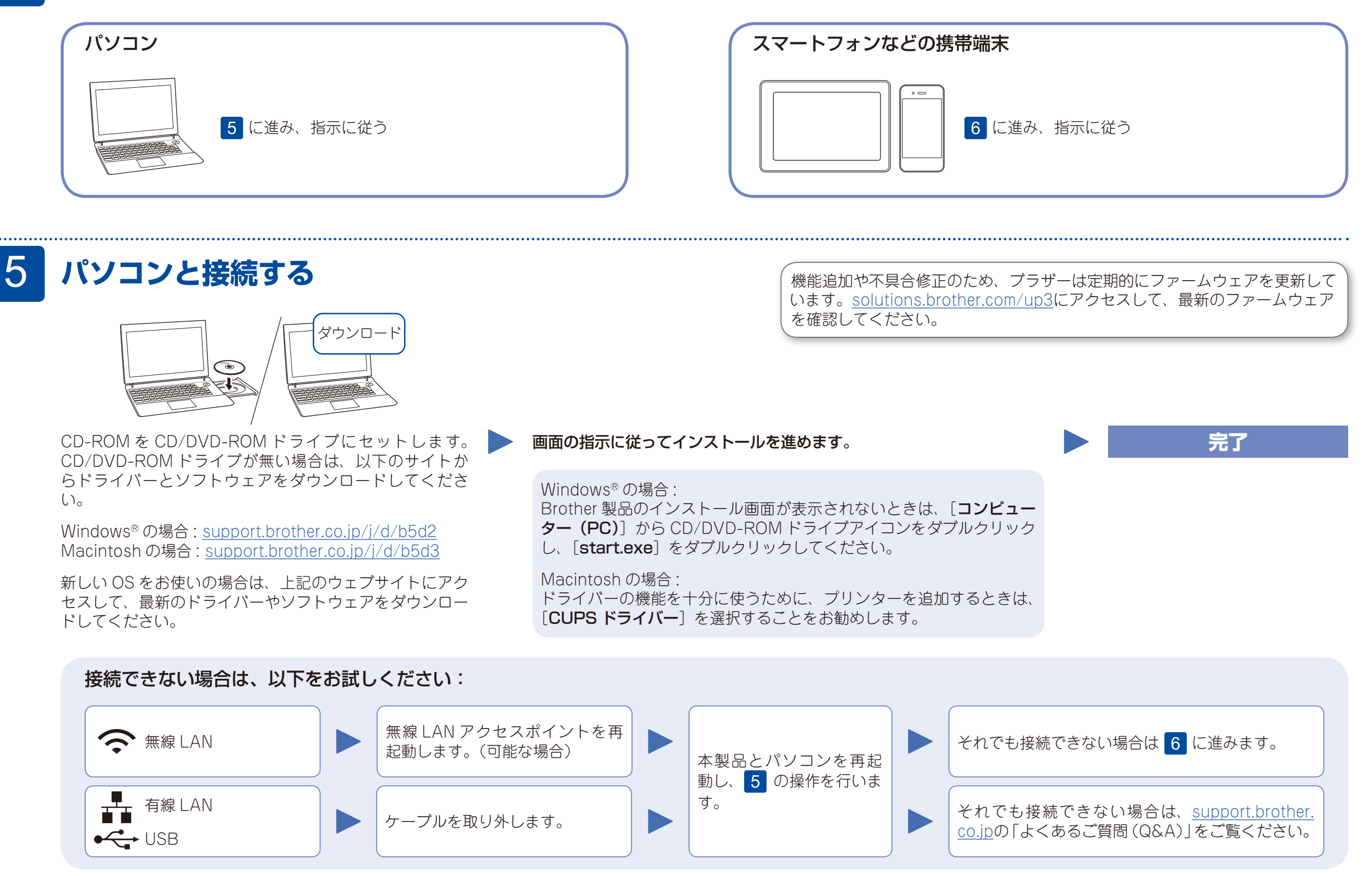

# 無線接続ウィザードを使う

お使いの無線 LAN アクセスポイントの SSID お よびネットワークキーを調べて、下記の枠内に記 入します。

| ネットワークキー(セキュ<br>リティーキー/暗号化キー) | SSID(ネットワーク名)                   |  |
|-------------------------------|---------------------------------|--|
|                               | ネットワークキー(セキュ<br>リティーキー / 暗号化キー) |  |

待ち受け画面の wiFi を押し、【無線接続 ウィザード】、【はい】を押します。

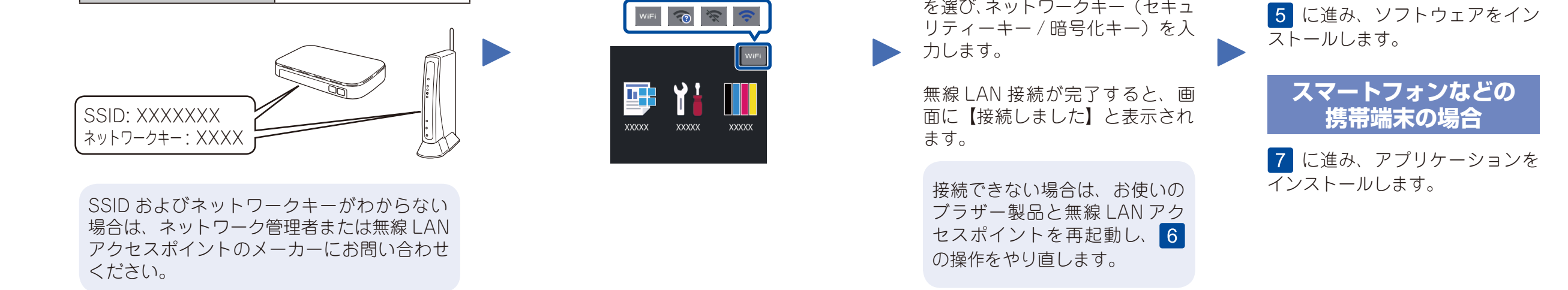

お使いの無線 LAN アクセスポイ ントの SSID (ネットワーク名) を選び、ネットワークキー(セキュ

### パソコンの場合

# スマートフォンなどの携帯端末から印刷する

お使いの携帯端末とブラザー製品は、同じネットワークに接続して使用してください。

Brother SupportCenter は、ブラザー製品の最新サポート情報を提 供するモバイルアプリです。ダウンロードするには App Store また は Google Play™ にアクセスしてください。

無線 LAN アクセスポイントを持っていない場合でも、パソコンとブラザー製 品、携帯端末とブラザー製品、というように直接接続することが可能です。詳

しくは、support.brother.co.jp/j/d/b5f9をご覧ください。

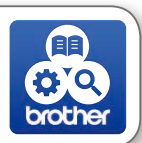

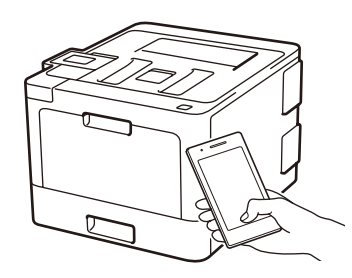

Works with Apple AirPrint

AirPrint は、Apple 製品をご使用の方のみご利用できます。 AirPrint をご使用の際は、ソフトのダウンロードは必要ありま せん。詳しくは、ユーザーズガイド ネットワーク操作編を参 照してください。

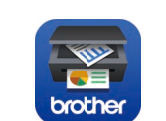

無料アプリケーション「Brother iPrint&Scan」をダウンロー ドします。お使いの携帯端末から App Store、Google Play™ ストアアプリまたは Microsoft® ストアにアクセスして、ダウ ンロードしてください。

### その他のアプリケーション

多彩なアプリケーションを使って、お使いの携帯端末から 印刷することができます。詳しくは、ユーザーズガイドネッ トワーク操作編を参照してください。

### 動画で見る!かんたん無線ガイド:support.brother.co.jp/j/d/b5f9

よくあるご質問(Q&A)、トラブル解決、ソフトウェアやマニュアルのダウンロードについては、<u>support.brother.co.jp</u>をご覧ください。